# 設定指南 ColorEdge<sup>®</sup> CS2420

色彩管理 LCD 螢幕

#### 重要事項

請仔細閱儲存在光碟片上的 PRECAUTIONS (預防措施)、本設定指南和使用者操作手冊, 熟悉如何安全、有效地使用本產品。請保留本指南以供日後參考用。

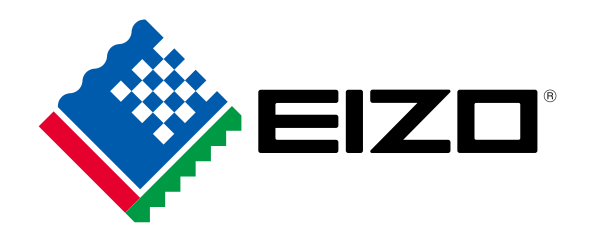

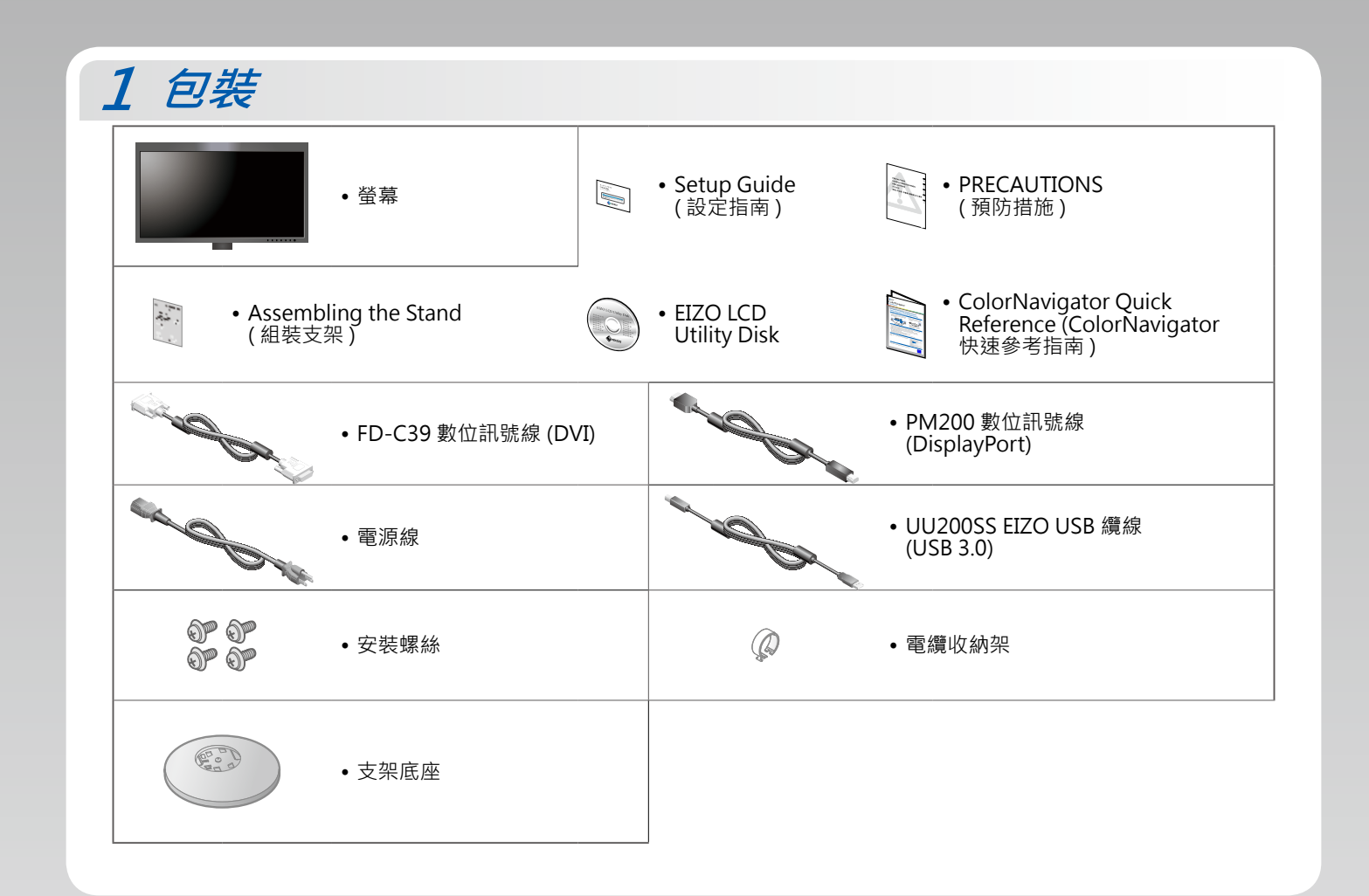

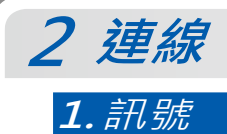

2. USB

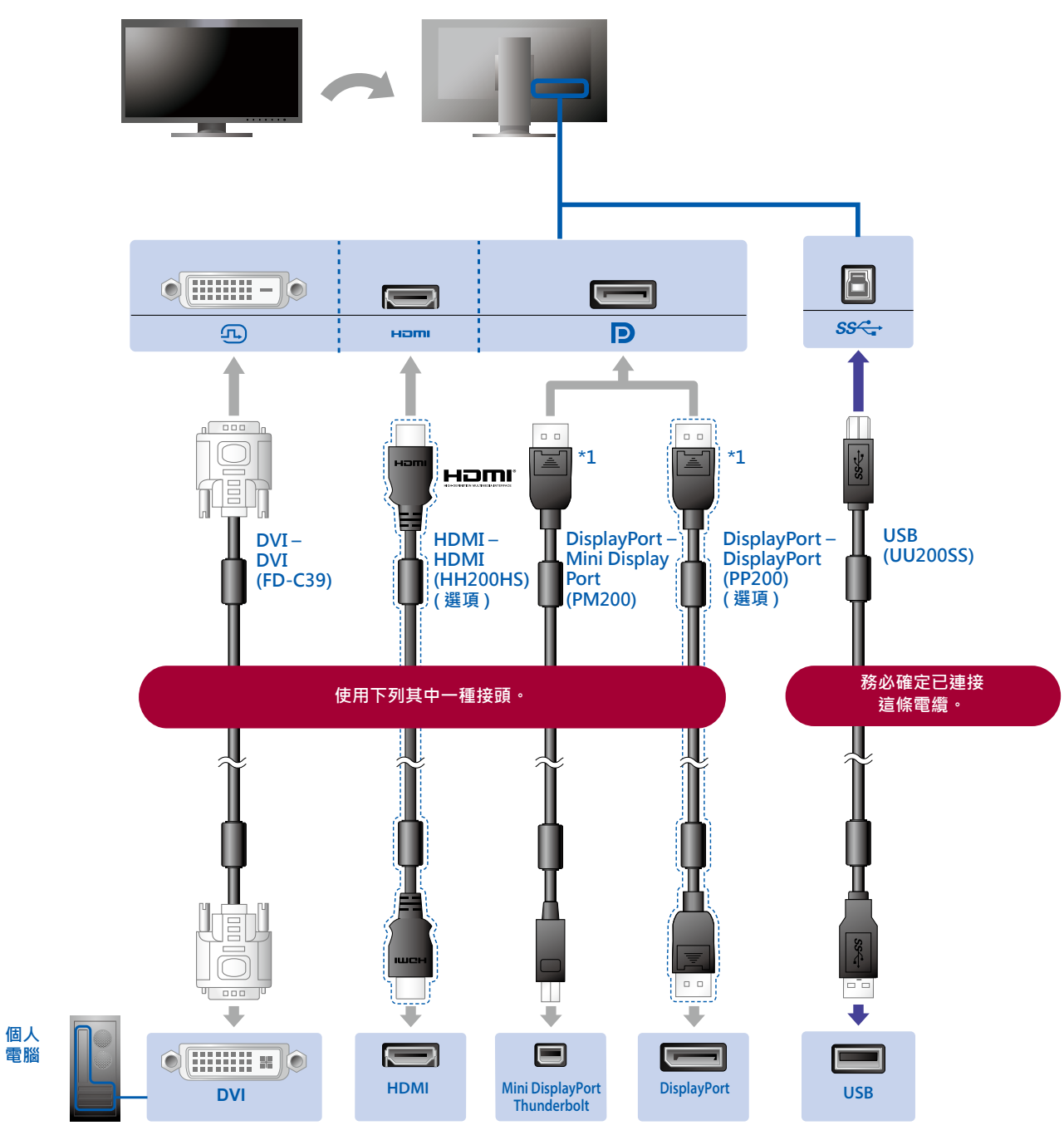

\*1 在移除 DisplayPort 纜線時 · 將纜線 拉出的同時按下纜線尖端的 <del>。</del>標記。

### 3. 電源

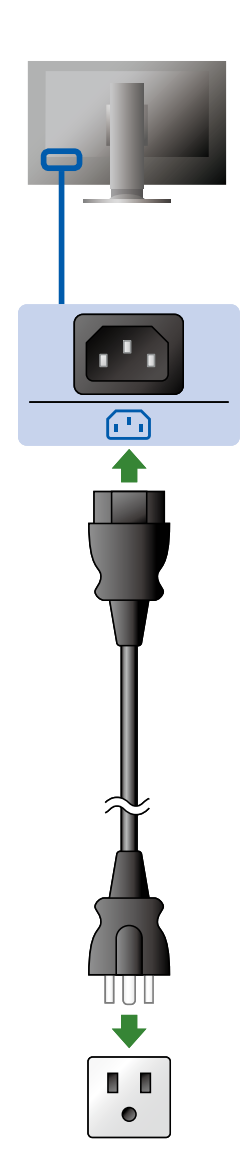

#### *4. 整理槽*

使用支架背面的整理槽來整理電纜。

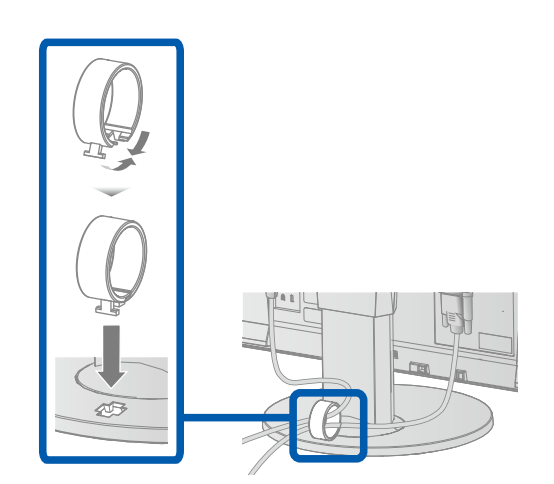

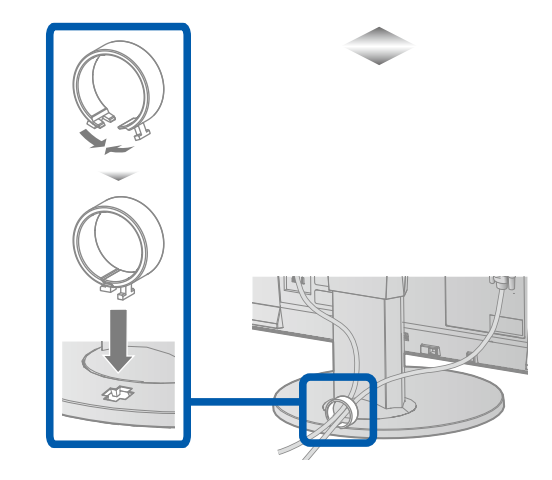

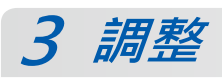

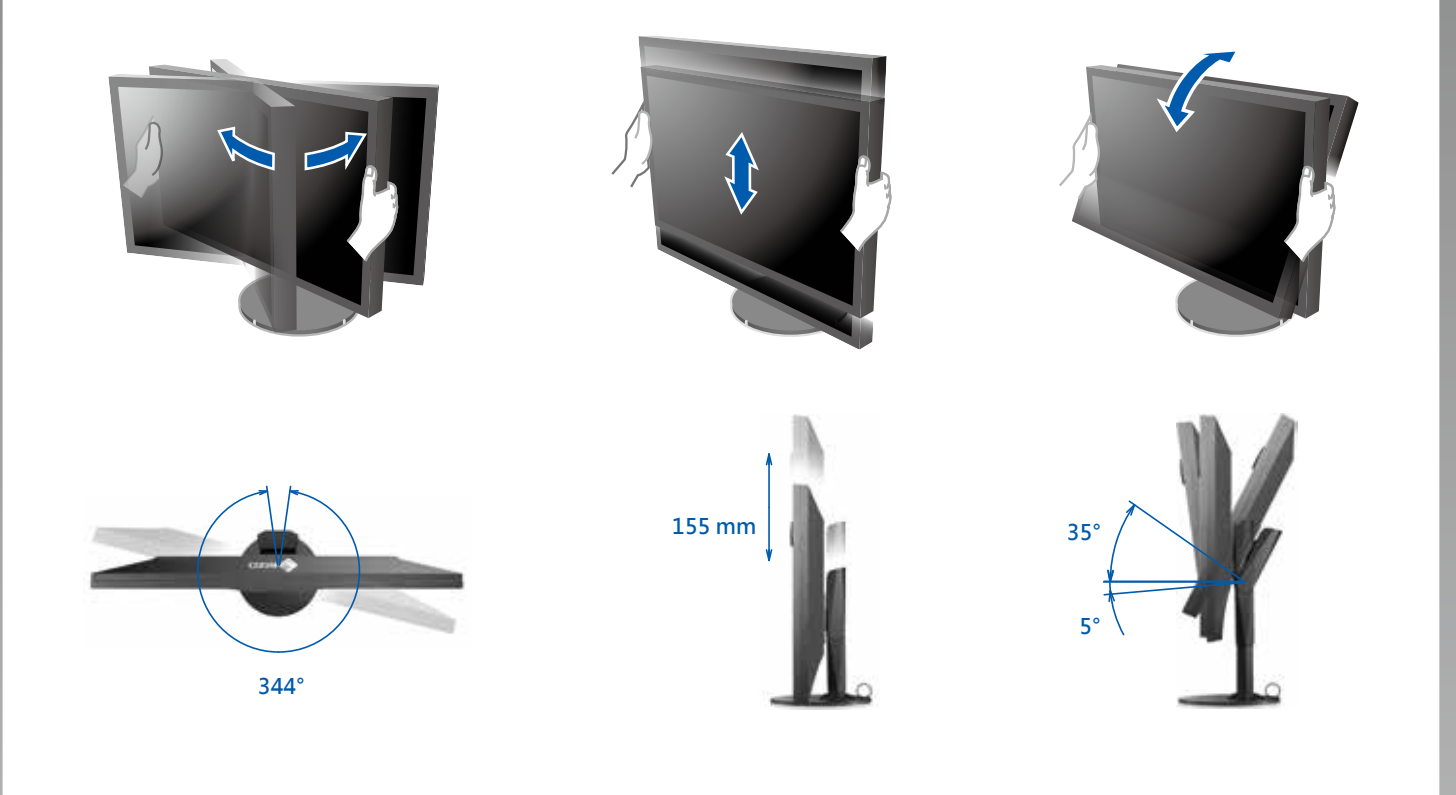

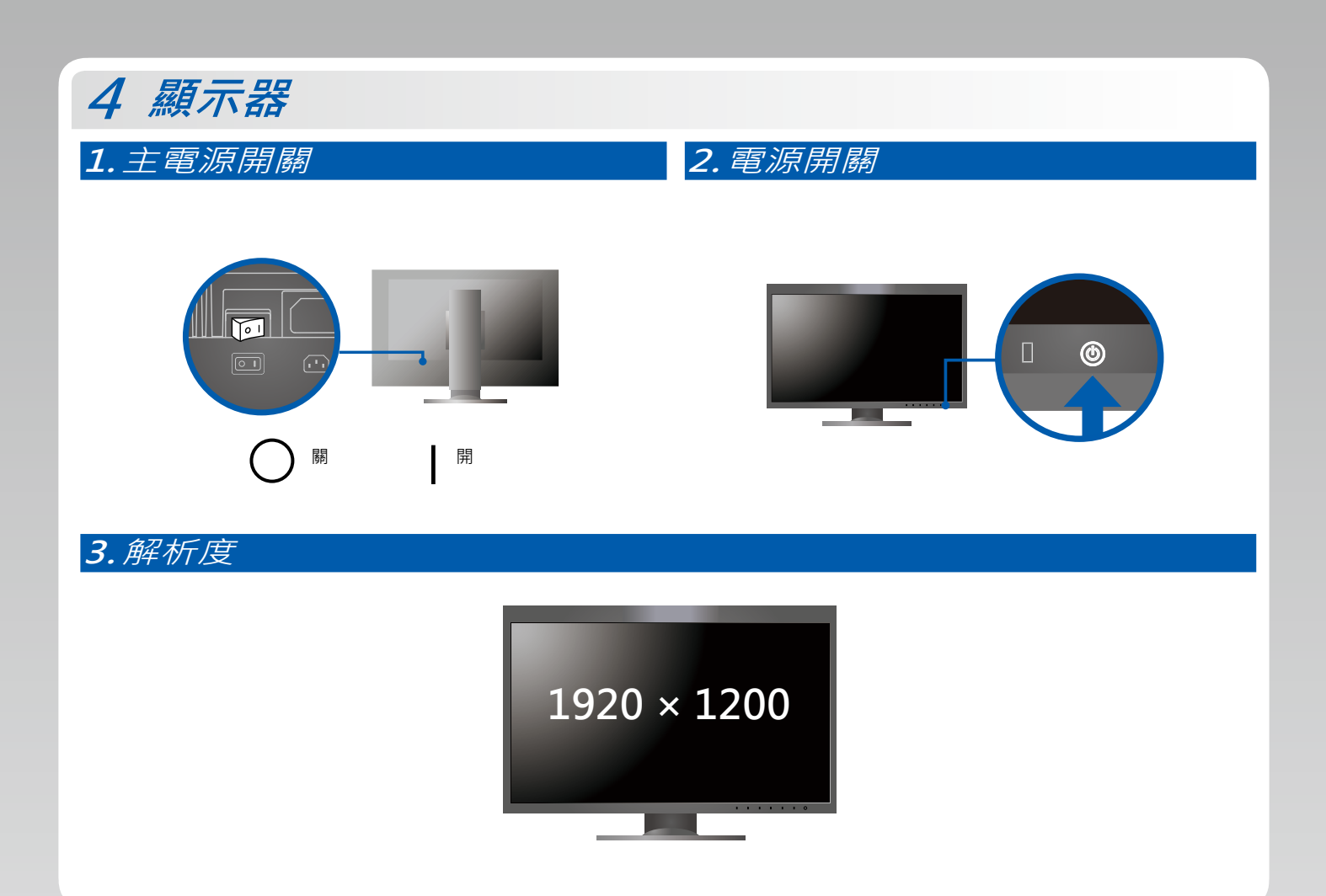

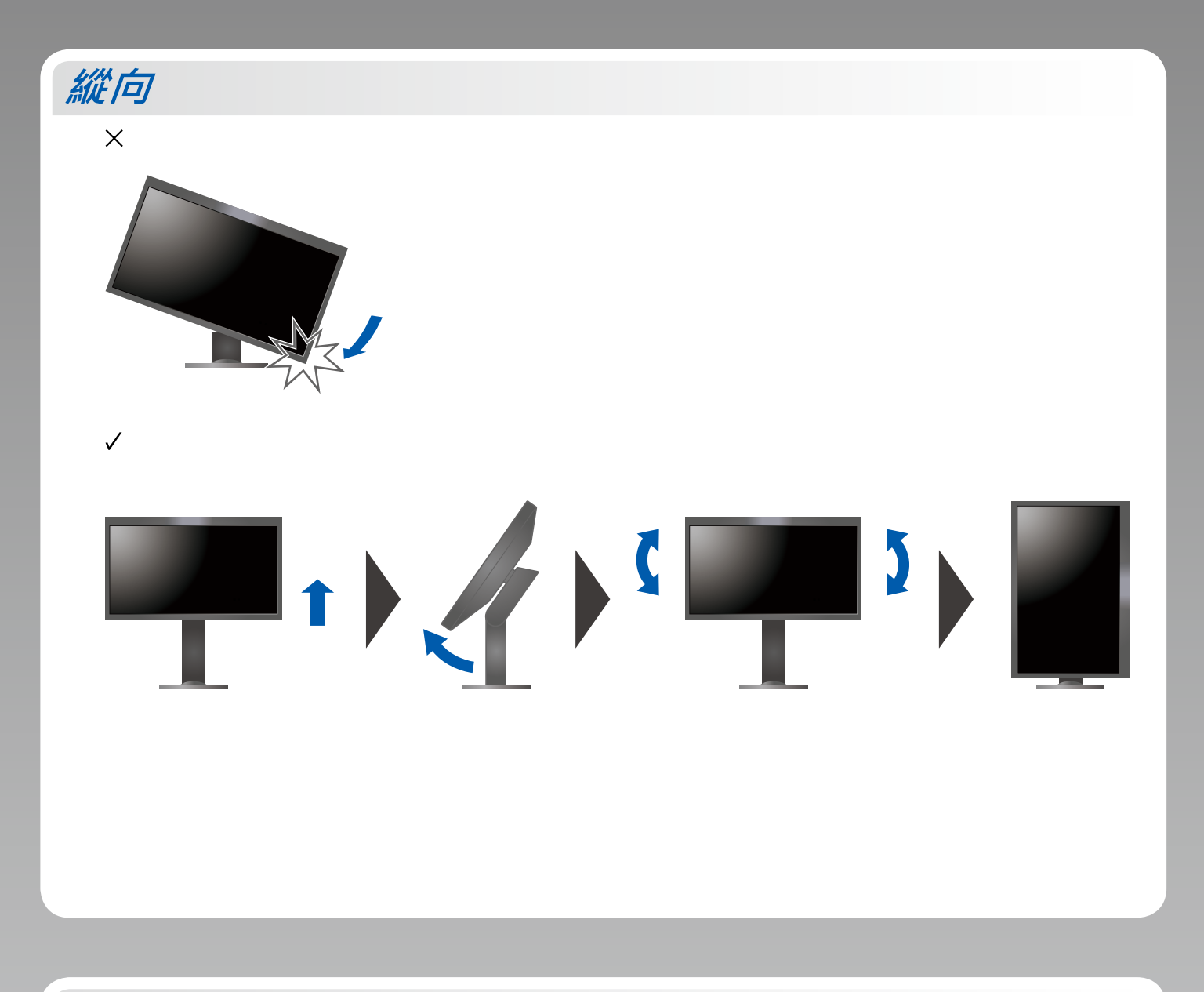

## ColorNavigator 6

•如需操作說明 · 請參考儲存在光碟片上的 「快速參考指南」 和 ColorNavigator 使用者操作手册。

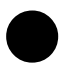

#### 無畫面的問題

若在採用建議的修正方法後仍無畫面顯示 · 請聯絡當地 EIZO 代理商。

| 問題    |                                                 | 原因和修正方法                                                                                                    |
|-------|-------------------------------------------------|----------------------------------------------------------------------------------------------------|
| 無畫面   | 電源指示燈不亮。                                        | <ul> <li>• 檢查電源線是否連接正確。</li> <li>• 打開螢幕後方的主電源開關。</li> <li>• 碰觸也。</li> <li>• 關閉螢幕後方的主電源 · 數分鐘後再開機重試一次。</li> </ul>                                            |
|       | 電源指示燈亮白色。                                       | <ul> <li>增加設定選單中的 「Brightness」(亮度)和/或 「Gain」(增益)。</li> </ul>                                                                                                |
|       | 電源指示燈亮橙色。                                       | <ul> <li>使用【Input】切换輸入訊號。</li> <li>操作滑鼠或鍵盤。</li> <li>確認是否已打開電腦。</li> </ul>                                                                                  |
|       | 電源指示燈閃爍橙色與白色。                                   | <ul> <li>當透過 DisplayPort 連接器連接個人電腦 · 就可能發生這個問題。</li> <li>使用 EIZO 指定的訊號線連接 · 關閉螢幕 · 然後再打開。</li> </ul>                                                        |
| 出現訊息。 | 當沒有訊號輸入時·就會出現這個訊息。<br>例如 :<br>HDMI<br>No Signal | <ul> <li>可能會出現左邊顯示的訊息 · 因為有些個人電腦在開機後不會立刻輸出<br/>訊號。</li> <li>確認是否已打開電腦。</li> <li>檢查訊號線是否連接正確。</li> <li>使用 INPUT 切換輸入訊號。</li> </ul>                           |
|       | 例如:<br>HDMI<br>Signal Error                     | <ul> <li>此訊息表示輸入訊號在指定的頻率範圍之外</li> <li>請檢查電腦的配置是否符合螢幕解析度和垂直掃描頻率的要求。</li> <li>重新啟動個人電腦。</li> <li>使用顯示卡公用程式 · 選擇適用的設定。如需詳細資訊 · 請參閱顯示<br/>卡的使用者操作手冊。</li> </ul> |